# 授業料口座振替Web申込 お手続マニュアル

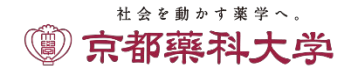

## 注意事項への同意

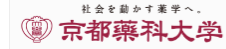

## 授業料口座振替申込ページ

Registration page for automatic payment

account.

(hereafter, SMBC).

このページは、京都薬科大学の授業科口座振替の新規または変 | This page allows you to register your bank account details (or 更申込みをインターネット上で行っていただくページです。 申込みには、SMBCファイナンスサービス(株)の収納代行サー ビス「決済ステーション」を利用します。 このページで申込みいただいた場合、口座振替依頼書の記入、 印鑑の押印、京都薬科大学への書面の提出は不要です。

#### 手続きの流れ

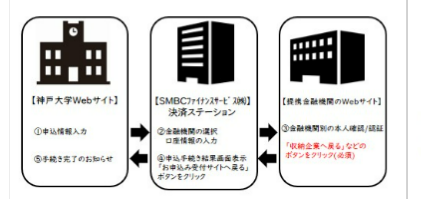

..... [SMBC website] [Bank's website] ick a button, usually ked "収納企業へ戻る" 4

change existing account details) so that your tuition fees (and

dormitory fees) will be automatically transferred from your

This registration procedure uses "Kessai Station", a receiving

agent service provided by SMBC Finance Service Co., Ltd.

signed/sealed direct debit request form to the university.

Registration Procedure Overview

If you register online, you will not have to submit a

上記の注意事項を確認し、同意いただける場合はチェックボックスに図してください。 Please read the above carefully and check the box (2) to indicate your consent.

Proceed to registration procedure

~ 中略 ~

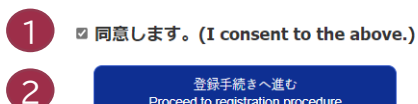

【お問い合わせ先】 京都薬科大学事務局会計課 TEL 075-595-4610 mail : gakuhi-kouhuri@mb.kyoto-phu.ac.jp 問い合わせ可能時間 9:00~17:00 (土・日・祝日を除く。)

[Contact Information] Kvoto Pharmaceutical University Accounts Division Phone 075-595-4610 mail : gakuhi-kouhuri@mb.kyoto-phu.ac.jp Inquiry time 9:00~17:00 (Excluding saturday, sunday, public holiday)

ご入力された情報はSSL(Secure Socket Layer)技術により暗号化し、伝送路上でのセキュリティを確保しております。 All information that you enter is encrypted with SSL (Secure Socket Layer) technology and transmitted securely.

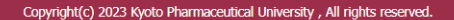

- 下記1~3の注意事項を確認し、同意いただける場合は チェックボックスに図してください。
- 1.利用可能な金融機関等について
- 2. 登録口座について
- 3. 個人情報の取扱いについて

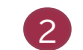

1

「登録手続きへ進む」をクリックします。

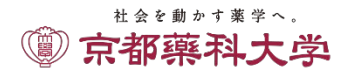

■ 申込ページへのログイン

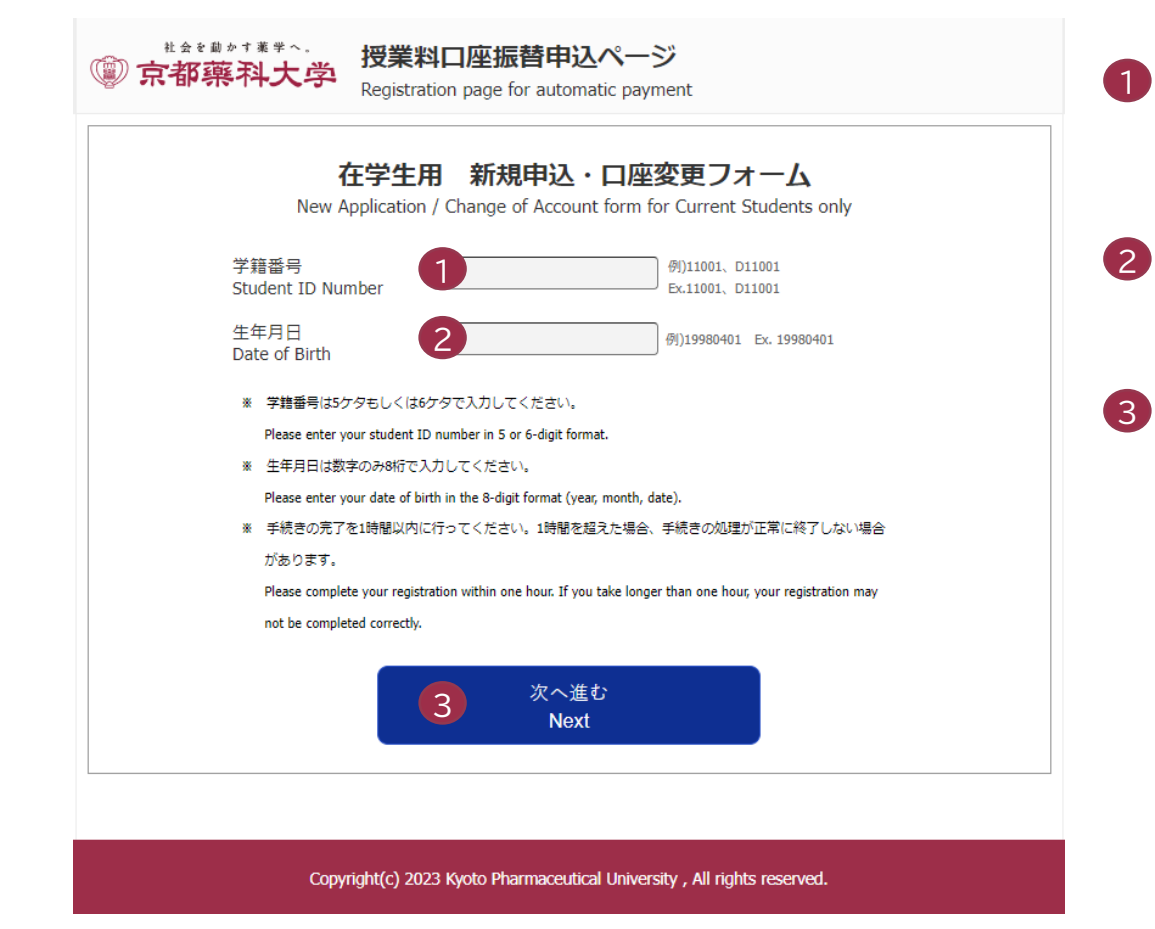

### 在学生の場合は、学籍番号を入力します。 受験生の場合は、受験番号を入力します。

- 2 生年月日を入力します。
- 3 「次へ進む」をクリックします。

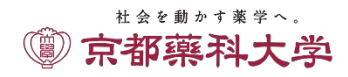

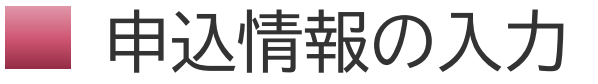

|   | ◎ 京都藥科大学                                              | 5 授業料口座振替申込ページ<br>Registration page for automatic payment                                                                                                    |
|---|-------------------------------------------------------|----------------------------------------------------------------------------------------------------|
|   | 申込情報の入力 (E                                            | inter application information)                                                                                                    |
| 1 | 学籍番号<br>Student ID Number                             | 10279                                                                                                    |
| 2 | 学生氏名(力ナ)<br>Student Name (katakana)                   | テスト ハナコ                                                                                                    |
| 3 | 申込者氏名<br>Addressee's name                             | 建 family name 名 name                                                                                                    |
| 4 | 電話番号<br>Telephone number                              | **ハイフン無しで入力してください。<br>Enter without hyphens.<br>※京都薬科大学から間合せの必要がある場合の連絡先となります。<br>Kyoto Pharmaceutical University will use this contact information to make follow-up inquiries if needed.                                                                                                    |
| 5 | 申込メールアドレス<br>Application email address                | ※申込完了通知メール・口座振替事前通知メールの送信先となります。<br>A confirmation message will be sent to this address after the application is completed.<br>※メールを受信制限している場合は、事前に、info_paymentstation@paymentstation.jpからのメール受信<br>所可設定をお願いします。携帯電話のキャリアメールアドレスは受信制限している場合が多く見受けられ<br>ますので、特にお気をつけください。<br>If you have restrictions on receiving e-mails, please set up your email account to recognize emails from the<br>following address in advance:<br>info_paymentstation@paymentstation.jp<br>Please be especially careful as e-mail addresses provided by mobile phone companies often block emails. |
|   | 申込メールアドレス(確認)<br>Application email address (Re-enter) | ※確認のため再度ご入力ください。<br>Please enter your email address again for confirmation.                                                                                                    |
|   |                                                       | 次へ進む<br>Next                                                                                                    |
|   |                                                       |                                                                                                    |

- 1 学籍番号(受験番号)を確認します。
- 2 学生氏名を確認します。
- 3 申込者氏名を入力します。
- 4 電話番号を入力します。
- ⑤ 申込メールアドレスを入力します。

(※申込完了通知、振替事前通知を受信するメールアドレスになります)

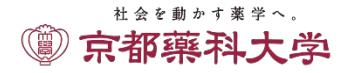

## 入力内容の確認

|   | ⑦ 京都藥科大学                                                                                                    | 授業料口座振替申込ページ<br>Registration page for automatic payment                                                                                                    |
|---|----------------------------------------------------------------------------------------------------|----------------------------------------------------------------------------------------------------|
|   |                                                                                                    |                                                                                                    |
|   | 入力内容のご確認                                                                                                    | (Confirm Information)                                                                                                    |
|   | <ul> <li>入力いただいた内容にお間違し<br/>Please confirm that the all the</li> <li>1つ前の画面に戻るときは画面<br/>If you need to return to the pu<br/>"Back" button.</li> </ul> | \がないか確認してください。<br>information you entered is correct.<br>下部の「戻る」ボタンを使用し、ブラウザの「戻る」ボタンは使用しないでください。<br>revious screen, please click the "Back" button at the bottom of this page. Do not use your browser's |
| ſ | 学籍番号<br>Student ID Number                                                                                                    | 10279                                                                                                    |
|   | 学生氏名(力ナ)<br>Student Name (katakana)                                                                                                    | テスト ハナコ                                                                                                    |
| 1 | 申込者氏名<br>Addressee's name                                                                                                    | 京薬 太郎                                                                                                    |
|   | 電話番号<br>Telephone number                                                                                                    | 0755954610                                                                                                    |
|   | 申込メールアドレス<br>Application email address                                                                                                    | kyoyakutarou@mb.kyoto-phu.ac.jp                                                                                                    |
|   |                                                                                                    |                                                                                                    |

※表示された内容にお間違いがなければ「次へ進む」を押してください。 If all the information is correct, please click the "Next" button below.

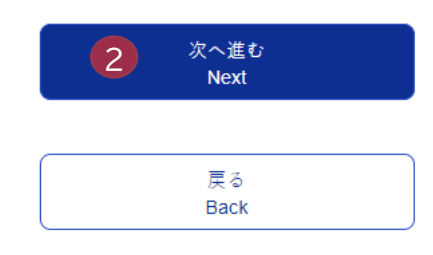

入力内容を確認します。

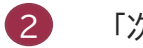

1

「次へ進む」をクリックします。

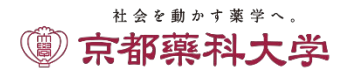

Copyright(c) 2023 Kyoto Pharmaceutical University , All rights reserved.

## 入力内容の確認

◎ 京都藥科大学

## 授業料口座振替申込ページ

Registration page for automatic payment

#### ここから先はSMBCファイナンスサービス(株)WEBサイトに遷移します。

You will be taken to the SMBC website.

この先の手続きを途中で中断された場合、正確な情報を取得できません。 各金融機関WEBサイトにて本人確認・認証を行った後は、必ず「収納企業へ戻る」などのボタンを押してください。 押さなかった場合、申込内容が京都薬科大学へ通知されず、口座振替申込の手続きが完了しません。

Warning: If you close your browser before completing the procedures, your information will not be registered correctly. After confirming your identity on your bank's website, be sure to click the button marked "収納企業へ戻る" (return to receiving agent service)

If you fail to do this, your registration details will not be sent to Kyoto Pharmaceutical University, and your registration will be incomplete.

2 SMBCファイナンスサービス(株)WEBサイトへ進む Transition to the SMBC website

Copyright(c) 2023 Kyoto Pharmaceutical University , All rights reserved.

戻る Back 注意事項を確認します。

2

「SMBCファイナンスサービス(株)WEBサイトへ進む」 をクリックします。

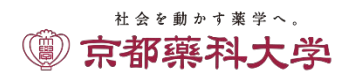

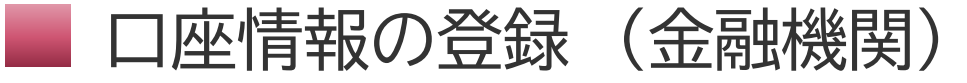

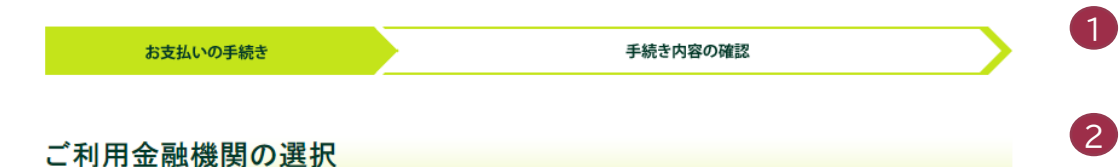

ご利用になる金融機関を選択してください。

※ お支払い手続きが正しく行えませんので、ブラウザーの「戻る」ボタンは押さないでください。

| 4 | 金融機関      |                             |  |
|---|-----------|-----------------------------|--|
|   | ◉ 三井住友銀行  | <ul> <li>みず(ま銀行)</li> </ul> |  |
|   | O 三菱UFJ銀行 | ○ りそな銀行                     |  |
|   | ○ 埼玉りそな銀行 | ○ 信用金庫                      |  |
|   | ○ ゆうちょ銀行  | ○ 三十三銀行                     |  |
|   |           | ○ その他の金融機関を検索               |  |

#### 決済ステーション利用者同意事項

#### ※必ずお読みください。

当画面は、SMBCファイナンスサービス株式会社(以下「弊社)といいます)の「決済ステーション」サイトです。弊社は、ショップ(以下「加盟 店」といいます)から預金口座振替による代金回収代行事務の委託を受けていますが、これに付帯し、お客さま(以下「利用者」といいます) が加盟店へ預金口座振替依頼書を提出する方法に代えて、利用者がインターネットにより金融機関へ口座振替契約を申込む方法を提供し でいます。利用者が次の画面で入力する、氏名、口座番号等の情報を加盟店に代わって受領し、金融機関に提供します。 利用者は、NTTの声响、口音のマニーンの進くでくざい、

申込受付サイトへ戻る

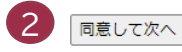

## 金融機関を選択します。

決済ステーション利用者同意事項をご確認のうえ、 「同意して次へ」をクリックします。

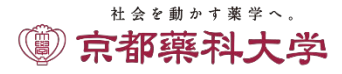

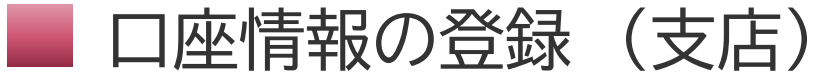

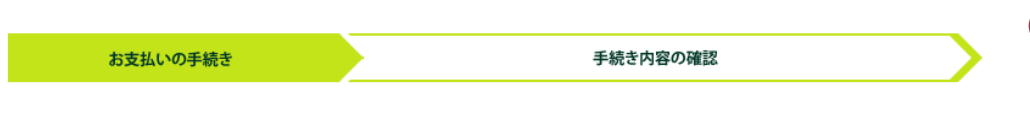

テスト ハナコ様

### 店舗の選択

AまたはBの方法で店舗を検索してください。

※お支払い手続きが正しく行えませんので、ブラウザーの「戻る」ボタンは押さないでください。

検索していただくと、下に店舗が表示されます。ご利用の店舗を選択し、「次に進む」ボタンを押してください。

| A. 店舗名の最初の文字を押してください。                                                                                                    | B. 店番号を入力して「検索」ボタンを押してください。 |
|----------------------------------------------------------------------------------------------------|-----------------------------|
| <ul> <li>●店舗名の先頭文字</li> <li>フラヤマハナタサカア</li> <li>リミヒニチシキイ</li> <li>ルユムフヌツスクウ</li> <li>レメヘネテセクェ</li> <li>ロヨモホノトソコオ</li> <li>(例)三田支店→「ミ」</li> <li>一部、カナ検索ができない店舗名がございます。</li> <li>検索できない場合は、店番号で検索してください。</li> </ul> | ●店番号<br>検索<br>(例)111        |

図 金融機関の選択へ戻る

申込受付サイトへ戻る

同意して次へ

## 支店の最初の文字を選択します。

1

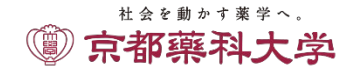

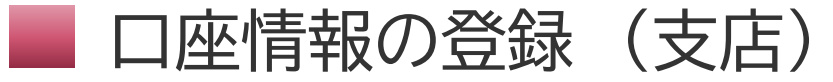

|                         | L      |
|-------------------------|--------|
| リミヒニチシキィ                | (例)111 |
| ルユムフヌツスクウ               |        |
| レメヘネテセケエ                |        |
|                         |        |
| (例)三田支店 →「ミ」            |        |
| 一部、カナ検索ができない店舗名がございます。  |        |
| 検索できない場合は、店番号で検索してください。 |        |

| ○ 074 木更津支店                                                                          | ○ 171 岸和田支店                                                                           |
|--------------------------------------------------------------------------------------|---------------------------------------------------------------------------------------|
| ○ 704 北九州支店                                                                          | ○ 387 北鈴蘭台支店                                                                          |
| ○ 689 北須磨支店                                                                          | ○ 268 北野支店                                                                            |
| ○ 030 喜多見支店                                                                          | ○ 845 吉祥寺支店                                                                           |
| O 731 九州支店                                                                           | ● 496 京都支店                                                                            |
|                                                                                      |                                                                                       |
| ○ 597 経堂支店                                                                           | ○ 637 京橋支店                                                                            |
| ○ 597 経堂支店<br>○ 849 清瀬支店                                                             | <ul> <li>○ 637 京橋支店</li> <li>○ 974 近畿第一支店</li> </ul>                                  |
| <ul> <li>○ 597 経堂支店</li> <li>○ 849 清瀬支店</li> <li>○ 985 近畿第二支店</li> </ul>             | <ul> <li>○ 637 京橋支店</li> <li>○ 974 近畿第一支店</li> <li>○ 615 錦糸町支店</li> </ul>             |
| <ul> <li>597 経堂支店</li> <li>849 清瀬支店</li> <li>985 近畿第二支店</li> <li>407 岐阜支店</li> </ul> | <ul> <li>637 京橋支店</li> <li>974 近畿第一支店</li> <li>615 錦糸町支店</li> <li>206 行徳支店</li> </ul> |

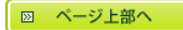

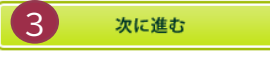

18.88

- 支店を選択します。
- 3 「次に進む」をクリックします。

2

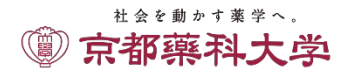

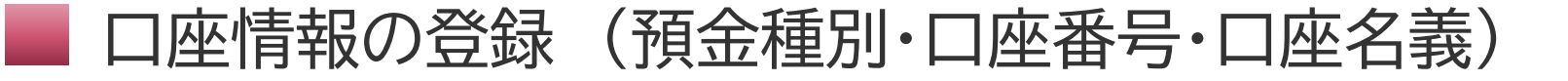

京都薬科大学

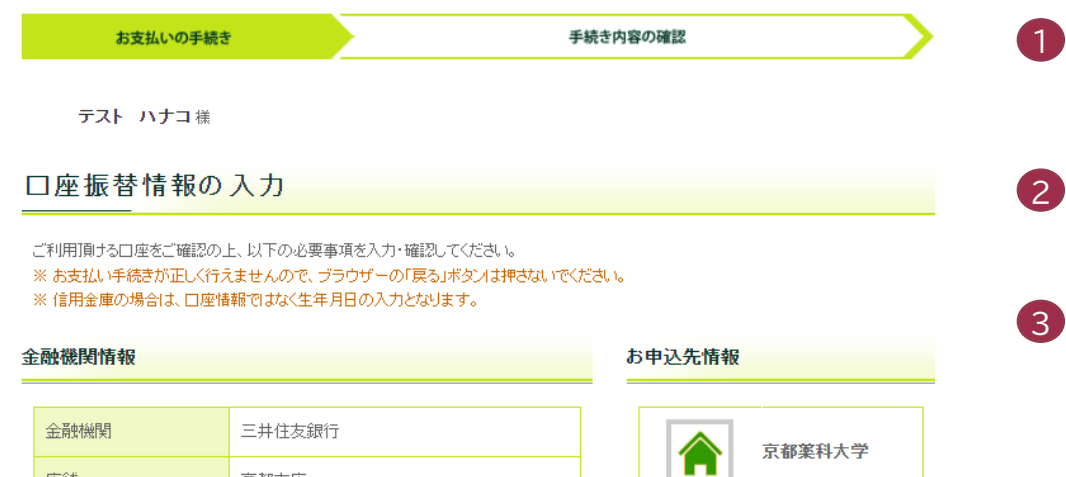

### 預金種別を入力します。 ※口座名義人は、半角カナで入力してください。

- 口座番号を入力します。
- 口座名義を入力します。 (※口座名義人は、半角カナで入力してください。)

#### 情報入力

店舗

以下の必要事項を入力し、次に進むボタンを押してください。

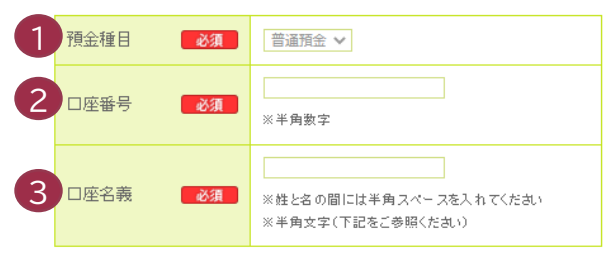

京都支店

■口座名義で使用できる半角文字は以下の通りです。 1. 数字: 0123456789 2.カナ文字(但し、「ヲ」と小文字のアイウエオヤユョツは使用できません) 3.英大文字(英小文字は使用できません) 4. 濁点、半濁点: \*\* 5. 右記の4つ記号: (-) (「」はピリオド、「-」はマイナスです。) 6.半角スペース ※日本語入力で入力する場合、通常全角として入力されますのでご注意ください。

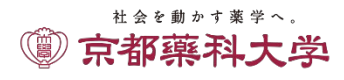

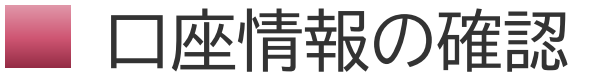

内容を修正する

EI.

| お支払い                                                             | D#888                                                                      | 手続き内容の確認                                                                           |
|------------------------------------------------------------------|----------------------------------------------------------------------------|------------------------------------------------------------------------------------|
| テスト ハチ<br>口座振替情報                                                 | コ#<br>服の確認                                                                 |                                                                                    |
| 金融機関信報、ご人力の<br>へ遷移します。引き続き<br>んのでご注意ください)<br>※ お支払い手続きが正         | 内容および下記の「お手続時のごけ意」をご思<br>金融機関所定のお手続きお願い致にます。(<br>しく行えませんので、プラウザーの「戻る」が?    | 協の上、「金融機関サイト〜」ボタンをクリックしてください、金融機<br>金融機関サイトへ運移、ただけでは、預金口磁振特装制は成立して<br>いたは最もないでださい、 |
| 全跳線價值租                                                           |                                                                            | お中込先情報                                                                             |
| 全熱線開                                                             | 三井住加銀行                                                                     |                                                                                    |
| 店舗                                                               | 京都支店                                                                       | *****                                                                              |
| 19-m                                                             |                                                                            |                                                                                    |
|                                                                  |                                                                            |                                                                                    |
| 供金額目                                                             | 普通供金                                                                       |                                                                                    |
| 口座香舟                                                             | 1284567                                                                    |                                                                                    |
| 口座名機                                                             | *3970 9D9                                                                  |                                                                                    |
|                                                                  | お手続時のご注意                                                                   |                                                                                    |
| お申込みがで<br>三井住友銀行に<br>ご利用になれま<br>・低人のキャッ・<br>インターネッ<br>・ご利用口座種別   |                                                                            | 己本人雄が                                                                              |
| お申込み可能<br>お申込みが可能<br>月曜 :<br>火曜~土曜 :<br>日曜 :                     | 時間<br>3時間は以下の通りでございます。<br>750~2400<br>24時間<br>0:00~21:00                   |                                                                                    |
| お申込み時に<br>お申込み時に必<br>ご準備をお願い<br>・ 口座情報 (支<br>・ キャッシュカ・<br>・ 生年月日 | 「必要となる情報<br>ほとなる情報は以下の通りでございます<br>なします。<br>さる、口座種別(普通または当座)、口座<br>- ドの暗証番号 | 。事前に<br>番号                                                                         |
| 金融機関サイト」<br>できない場合が                                              | ★ご注意★<br>こて×ボタン等にて面面を閉じた場合、<br>こざいますので、必ず「中込サイトにあ<br>いみします。                | 正常に処理<br>ほる」ポタンを                                                                   |
| 押すようにお願                                                          |                                                                            |                                                                                    |

3

金融機関サイトへ

- 申込口座情報を確認します
- 2 このあと、各金融機関のサイトに遷移します。 金融機関によって、お申込み可能時間やお手続きに必 要な情報が異なりますので、ご確認ください。

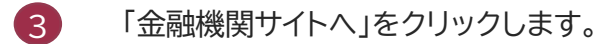

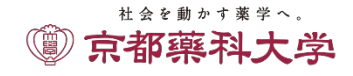

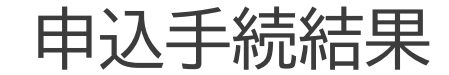

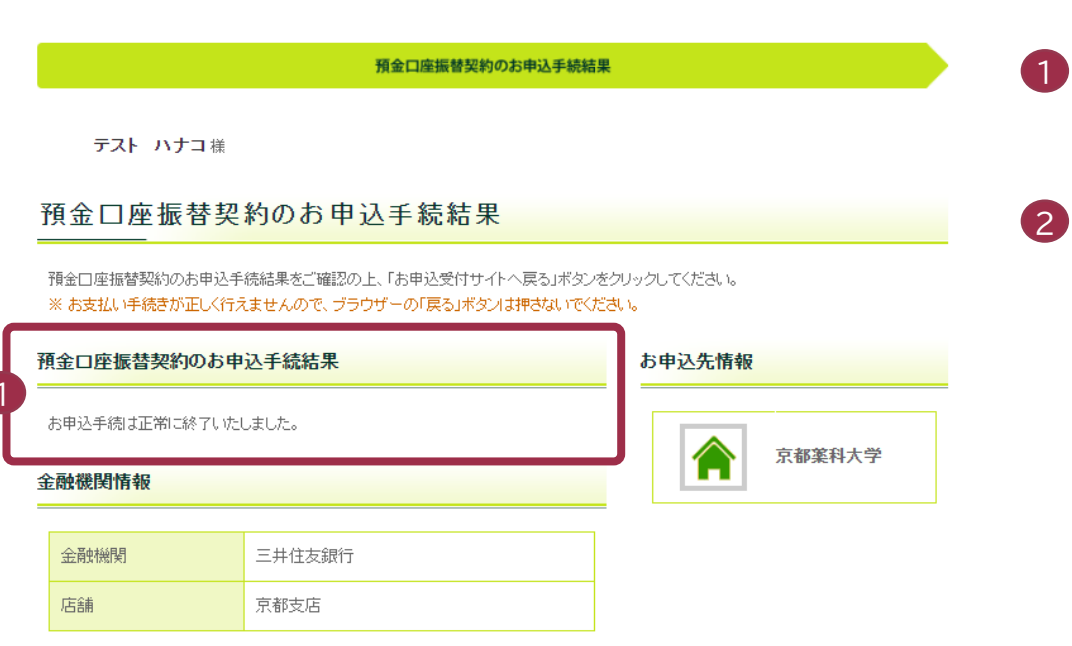

#### 情報

| 預金種目 | 普通預金     |
|------|----------|
| 口座番号 | 1234567  |
| 口座名義 | キョウヤク 知ウ |

◎ このページを印刷する

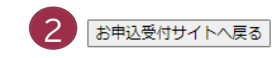

上記ボタンより、必ず申込受付サイトへお戻りください。

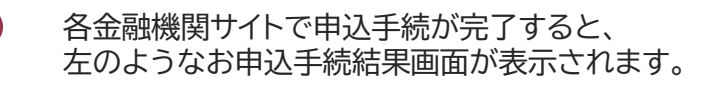

## <u>必ず「お申込受付サイトへ戻る」をクリックします。</u>

## ◎ 京都藥科大学

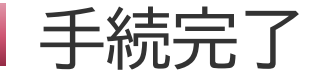

### これで申込手続が完了です。 申込メールアドレスに、口座振替のお申込完了通知が送信されていますので、ご確認ください。

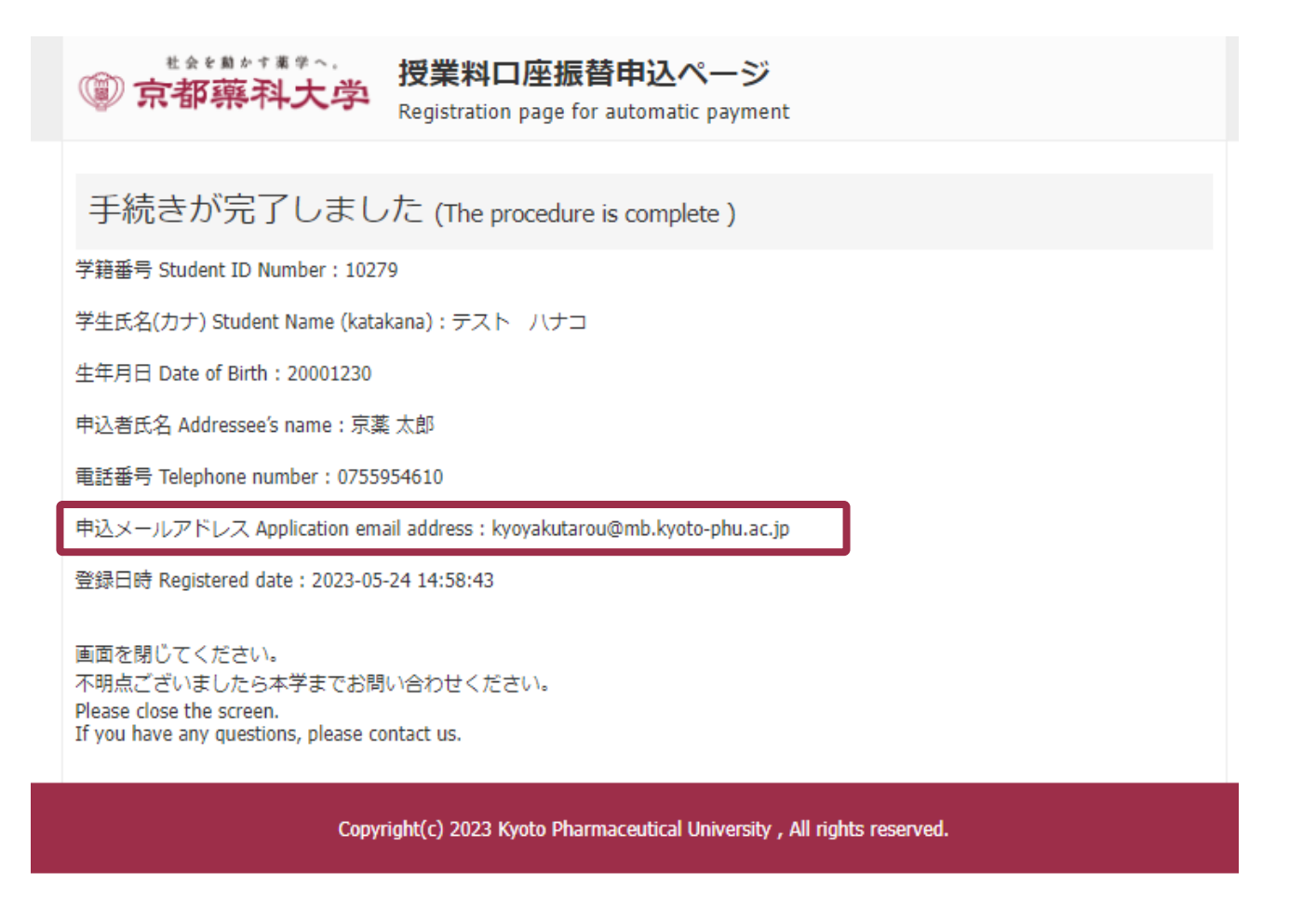

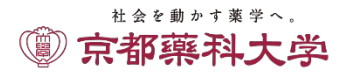